# **Special Standing Online Application Instructions**

Please click here to access the online application links.

The following detailed instructions will assist you in completing the application. We will process your application when we receive all required documents. You will receive an acceptance letter via email after we process your application. **Please Note: RSPH will not accept this application for the degree-seeking programs. If you wish to apply as a degree-seeking applicant, please visit www.sophas.org to complete the application process.** You may email sphadmissions@emory.edu with any questions about the application process.

## **Online Application Required Sections:**

Note: Do not complete the evaluation section of the application. Evaluations are not required; therefore, we will not process them with your application.

## **Biographical Information**

Please enter your biographical information.

# **Additional Information**

Enter additional program and biographical information.

- 1. Select the "Special Standing" option to bypass the evaluation requirement.
- 2. Select the "Part Time" enrollment status.

## Academic History

List all the colleges and universities at which you have completed coursework, including your present school by clicking "Add Institution." Select "Add Degree(s)/Major(s)" when applicable. Repeat this process for each school attended.

### Work and Research Experience

Please provide the following information for your current employer.

- 1. Employer (city, state and phone number)
- 2. Employment dates
- 3. Ending job title.

#### **Test Scores**

International applicants are required to provide TOEFL scores. If applicable, please enter your test information.

## Evaluations

All applicants may skip this section.

#### Signature

Enter your full legal name to accept the Statement of Ethics and Integrity.

## **Review/Submit Application**

Confirm that you have entered all required information. Return to the appropriate section and correct any errors noted in this section. After you have completed the required sections of the application, select "Submit Application" to submit your application.